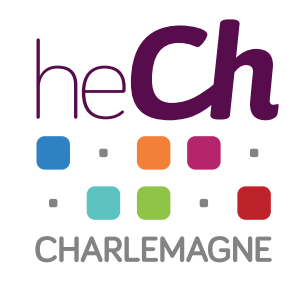

# Utilisation d'Hyperplanning\*

Pour consulter votre horaire et celui des classes

\*Ref. : Hyperplanning : Mode d'emploi par Sophie Logjes

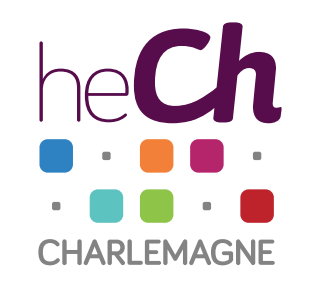

Aller sur : http://hpl.hech.be:62080/hp/

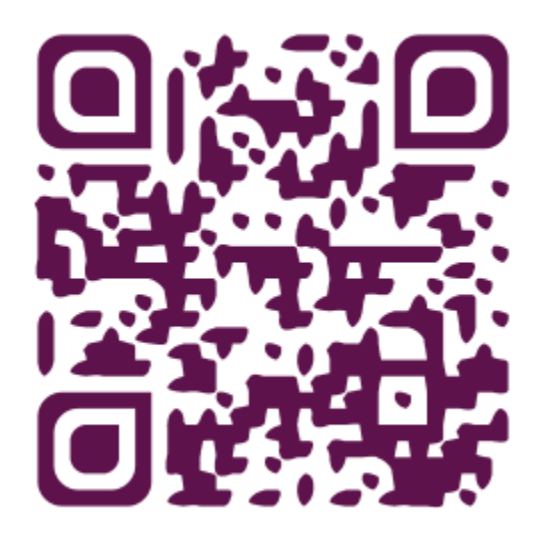

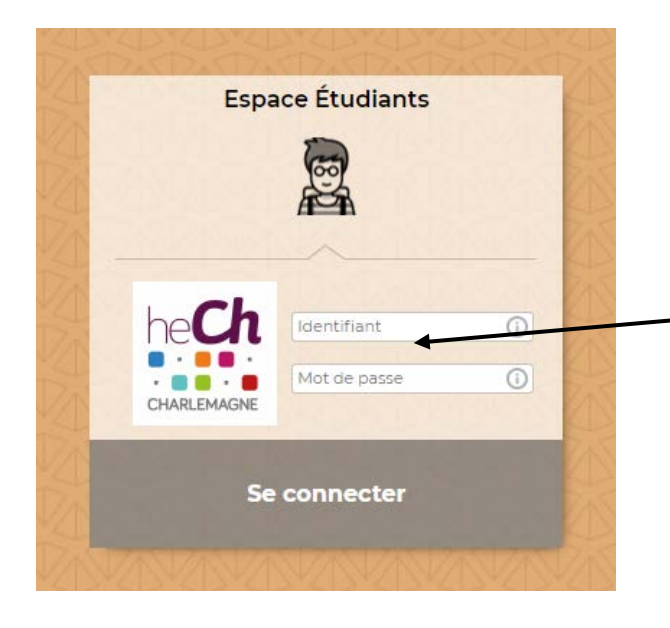

Espace Enseignants

Espace Étudiants

Espace Invités

© INDEX-EDUCATION.COM / HYPERPLANNING 2019 - 0.5.0

Introduisez l'identifiant et le mot de passe qui vous ont été fournis par mail

#### Etape 1 : Cliquez sur l'engrenage -

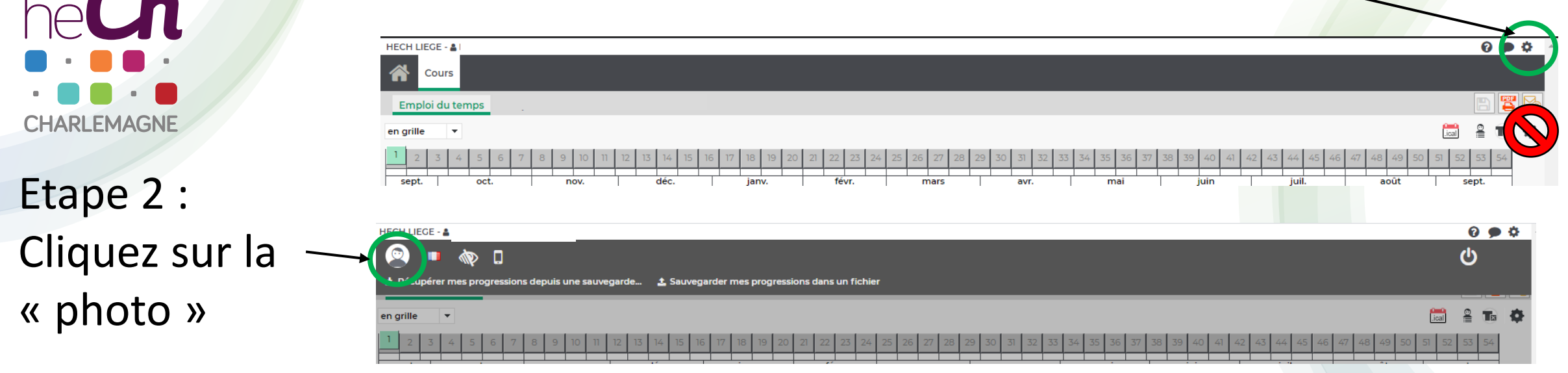

# Sécuriser son profil

| Compte       |                          | Etape 3 : Cliquez   |
|--------------|--------------------------|---------------------|
| Mot de passe | •••••••• <u>Modifier</u> | sur « Modifier » et |
|              |                          | suivre les étapes   |
| Coordonnées  | $\bigcirc$               |                     |

he**Ch** CHARLEMAGNE

> Consulter l'horaire de la semaine en cours

Emploi du temps < 04/12/2018 III >> 08h30 09h00 09h30 Expr écrite SERAFIN 10h00 1 ED A 10h30 11h00 11h30 12h00 12h30 ACPE SPAUWEN 13h00 13h30 1 ED A 14h00 14h30 15h00 Psycho générale HENROTAY 15530 1 ED A MOD 4 16h00 16h30 17h0 17h3 18h00

Il s'agit de l'horaire de la classe à laquelle vous êtes affecté.e. Il se peut que vous soyez dispensé.e de certaines activités affichées

La première page affichée est votre horaire du jour

Si votre parcours se distribue sur plusieurs classes, leurs emplois du temps « s'empilent » comme du papier calque —

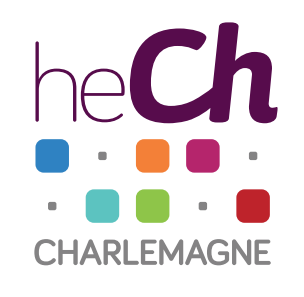

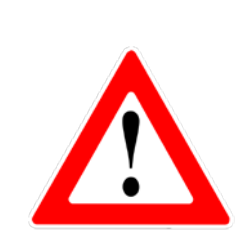

En cas de chevauchement, des chiffres apparaissent (un par calque). Pour accéder aux couches inférieures, il suffit de cliquer sur le chiffre

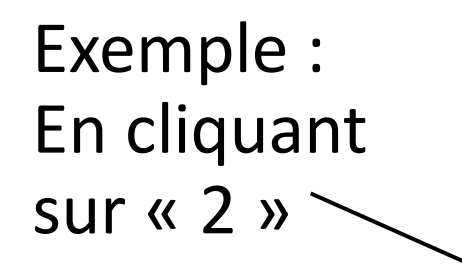

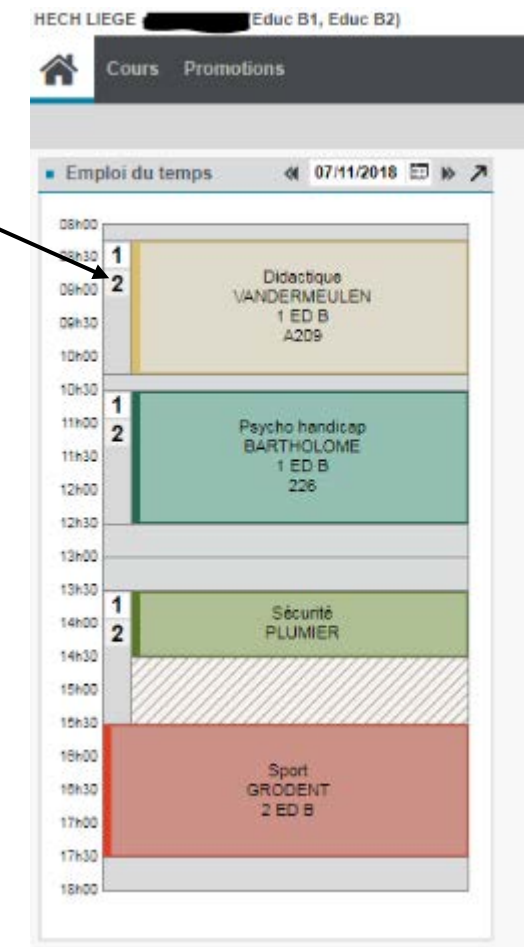

On voit qu'une autre activité se trouve sous ~ « didactique »

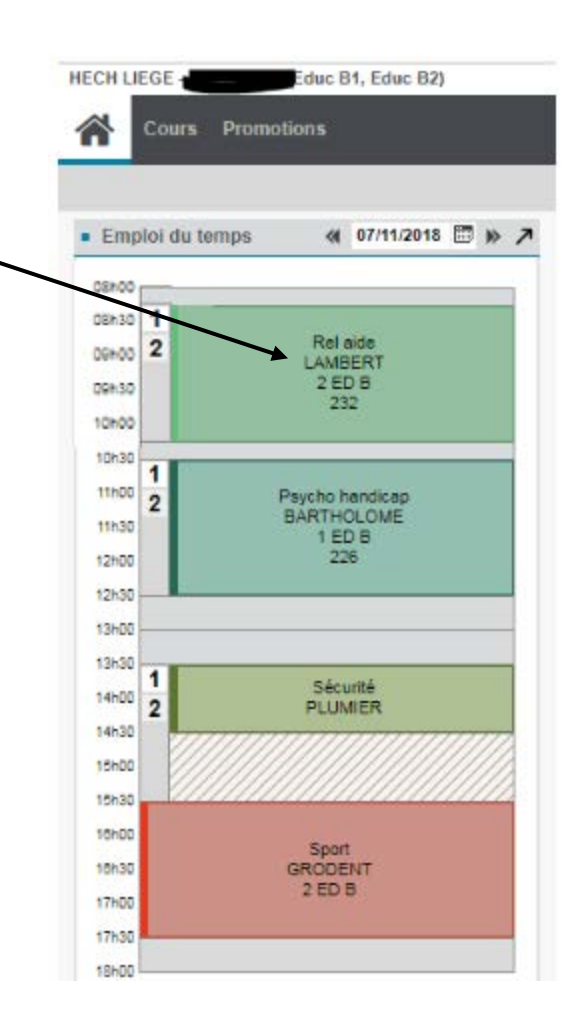

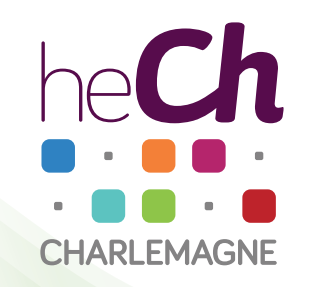

# Consulter les horaires des autres semaines

La réglette représente les semaines. La semaine actuellement <sup>-</sup> affichée est en vert

Allez dans l'onglet « cours » 00 HECH L POF Cal 🌣 ieu. 07 Février mar. 05 Février mer. 06 Février ven. 08 Février sam. 09 Février EVG SERAFINI 1 ED A OGS PLUMIER 1 ED A 1 ED B Droit PLUMIER 1 ED A 1 ED B Didactique Psychomot : theo Dehot BARTHOLOME THOMAS 09130 1 ED A 1 ED A 10600 10630 Droit PLUMIER 1 ED A 1 ED B 11600 ACPE SPAUWEN Psycho dével Sport BURY 1 ED A HENROTAY MARIQUE 1 ED A 1 ED A 12h00 17637 3600 13630 OGS PLUMIER 1 ED A 1 ED B Psycho dével HENROTAY 1 ED A 14h00 Expr écrite SERAFINI Educ musicale MASSET 1 ED A Educ plastique COLLET 1 ED A 14138 1 ED A 1560 124 15530 Rencontre profs-étudiants Educ B1 Educ B2 1610 ACPE SPAUWEN 1 ED A Psychomot : prat THOMAS 1 ED A API MONTULET 1 ED A 16630

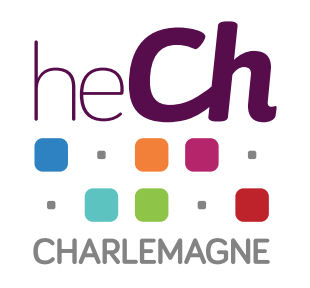

Si deux activités différentes ont lieu dans la même période, il y a superposition de calques.

Pour accéder aux calques inférieurs, il faut cliquer / sur le chiffre correspondant.

Vous pouvez sélectionner plusieurs semaines en maintenant le clic et en faisant glisser le long de la réglette

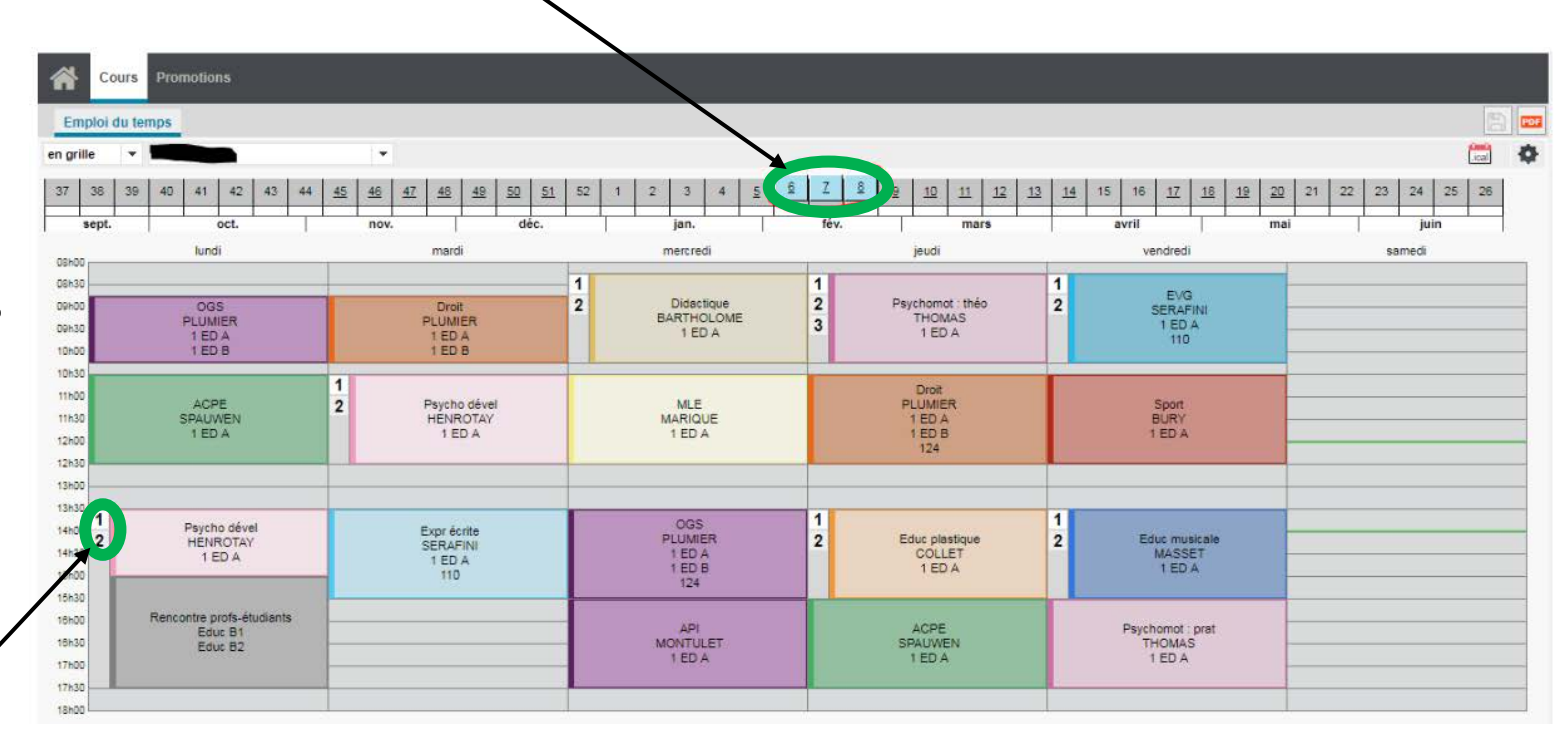

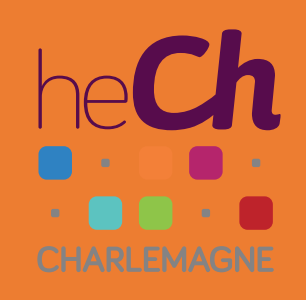

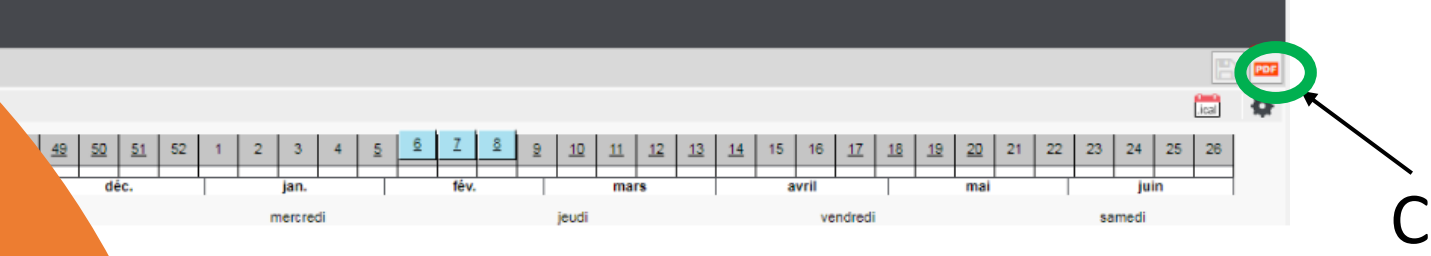

Cliquez sur le bouton « PDF »

## Version PDF (imprimable)

| Pa                                                                                                    | aysage                                                                                                    |                                                                        |             |                 |     |
|----------------------------------------------------------------------------------------------------|----------------------------------------------------------------------------------------------------|------------------------------------------------------------------------|-------------|-----------------|-----|
| Taille                                                                                                    | e de po                                                                                                    | lice dan                                                               | s les       | cours           | 3-  |
| 8<br>8                                                                                                    | rtee :                                                                                                    | 3                                                                      | e aut       | orisee :        |     |
| Défir                                                                                                    | nition d                                                                                                    | les axes                                                               | 1           |                 |     |
| Horiz                                                                                                    | ontal :                                                                                                    | Jours                                                                  | ń,          |                 | 4   |
| Vertin                                                                                                    | -1.                                                                                                    | A Hours                                                                |             |                 |     |
| Ager<br>1<br>() 1<br>() 1                                                                                                    | ar:<br>ncemer<br>grille po<br>grille pa                                                                                                    | nt<br>ar semair                                                        | s les<br>1e | semair          | nes |
| Ager                                                                                                    | ar:<br>ncemer<br>grille po<br>grille pa                                                                                                    | nt<br>ar semair                                                        | s les i     | semair          | nes |
| Ager<br>1<br>1<br>1<br>Coul<br>Au                                                                                                    | ar:<br>ncemer<br>grille pa<br>grille pa<br>eur de<br>icune                                                                                                    | ar semair<br>s cours                                                   | s les<br>1e | semair          | nes |
| Ager<br>1<br>0<br>1<br>0<br>1<br>0<br>1<br>0<br>Coul<br>0<br>Au<br>0<br>Fo                                                                                                    | ar:<br>arille po<br>grille pa<br>eur de<br>acune<br>and en o                                                                                                    | nt<br>ar semair<br>s cours                                             | s les<br>1e | semair          | nes |
| Ager<br>1<br>0<br>1<br>0<br>1<br>1<br>1<br>1<br>1<br>1<br>1<br>1<br>1<br>1<br>1<br>1<br>1 | al :<br>ncemer<br>arille po<br>grille pa<br>eur de<br>icune<br>ond en o<br>xte en                                                                                                    | nt<br>ar semair<br>s cours<br>couleur                                  | s les i     | semair          | nes |
| Ager<br>1 0<br>0 1 0<br>Coul<br>0 Au<br>0 Fo<br>0 Te<br>Pero                                                                                                    | ai :<br>ncemer<br>arille pa<br>grille pa<br>eur de<br>acune<br>and en o<br>xte en                                                                                                    | ar semair<br>s cours<br>couleur                                        | s les<br>ne | semair          | nes |
| Ager<br>Ager<br>0 1 g<br>Coul<br>0 Au<br>0 Fo<br>0 Te<br>0 Au                                                                                                    | ai :<br>ncemer<br>grille po<br>grille pa<br>leur de<br>leur de<br>de<br>de<br>de<br>de<br>de<br>de<br>de<br>de<br>de<br>de<br>de<br>de<br>d | nt<br>ar semair<br>s cours<br>couleur<br>couleur                       | s les i     | semair          | nes |
| Ager<br>Ager<br>019<br>Coul<br>0 Au<br>0 Fo<br>0 Fo<br>0 Fo<br>0 Au<br>0 So                                                                                                    | ai :<br>ncemer<br>grille pa<br>grille pa<br>leur de<br>leur de<br>leur de<br>nd en o<br>xte en<br>voie<br>leur rei<br>leur rei<br>leur rei<br>leur rei                                                                                                    | nt<br>ar semair<br>s cours<br>couleur<br>couleur<br>nvoi<br>rille (max | s les<br>ne | semair<br>gnes) | nes |

Choisissez les options de génération (avec ces options, il y aura autant de grilles que de semaines

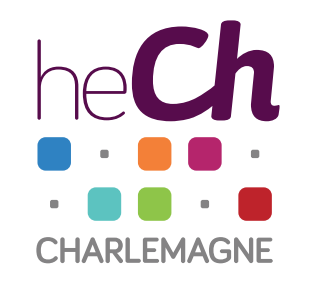

Si votre programme se distribue sur plusieurs classes, leur activité, si elles se chevauchent, apparaissent une à côté de l'autre

| lund<br>00                                                             | i 04-02                            | mard                                       | i 05-02                               | mercre                                    | 5 06-02                                 | jeudi                                      | 07-02                                | vendredi 08-02                     |                                       |  |  |  |  |
|------------------------------------------------------------------------|------------------------------------|--------------------------------------------|---------------------------------------|-------------------------------------------|-----------------------------------------|--------------------------------------------|--------------------------------------|------------------------------------|---------------------------------------|--|--|--|--|
| 00<br>00<br>00<br>00<br>00<br>00<br>1 ED A<br>1 ED A<br>1 ED A<br>1 24 | Expr écr / orale<br>HAAN<br>2 ED B | Droit<br>PLUMER<br>1 ED B<br>1 ED A<br>124 | APSC<br>MONTULET<br>2 ED B            | EV<br>SER<br>1 E<br>t                     | ng<br>Nfini<br>D B<br>10                | EV<br>SER/<br>1 E<br>1                     | <b>YG</b><br>AFINI<br>D B<br>10      | ACPE<br>GERARD<br>1 ED B           | Psycho handicap<br>SOMVILLE<br>2 ED B |  |  |  |  |
| 00 API<br>00 MONTULET<br>1 ED B                                        | Sécurité<br>RENARD<br>2 ED B       | MLE<br>MARIQUE<br>1 ED B                   | Psycho handicap<br>SOMVILLE<br>2 ED B | Sp<br>BU<br>1 E                           | ort<br>RY<br>D B                        | Droit<br>PLUMER<br>1 ED B<br>1 ED A<br>124 | Rol aide<br>LAMBERT<br>2 ED B        | Educ musicale<br>VIESLET<br>1 ED B | OGS<br>PLUMIER<br>2 ED 8              |  |  |  |  |
| 30                                                                     |                                    |                                            | 1                                     |                                           |                                         |                                            |                                      |                                    | 1                                     |  |  |  |  |
| Educ plastique<br>BOVY<br>1 ED B                                       | EDSA<br>RENARD<br>2 ED B           | Ed mér<br>VANDI<br>2 E                     | dias / TIC<br>EWALLE<br>ED B          | OGS<br>PLUMIER<br>1 ED B<br>1 ED A<br>124 | Ed médias / TIC<br>VANDEWALLE<br>2 ED B | Psychomot : théo<br>THOMAS<br>1 ED B       | Thêm psychosoc<br>BOUNAFAĂ<br>2 ED B | Psycho dével<br>GERARD<br>1 ED B   | Sport<br>GRODENT<br>2 ED B            |  |  |  |  |
| 0 Rencontre p<br>Educ B                                                | vrofs-étudiants<br>1,Educ B2       | Educ r<br>Vie<br>21                        | nusicale<br>SLET<br>ED B              | Didactique<br>VANDERMEULEN<br>1 ED B      | OGS<br>PLUMIER<br>2 ED B                | Psychomot : prat<br>THOMAS<br>1 ED B       | Exprécr / oraie<br>HAAN<br>2 ED B    | Psych<br>GEF<br>1 E                | io dével<br>RARD<br>ED B              |  |  |  |  |

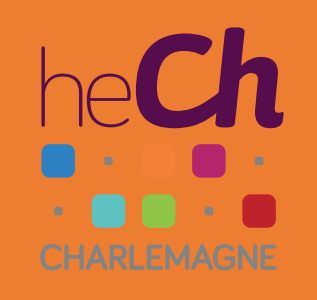

Le mode « grille »

## Options d'affichage

| Déplacez  | le curseur |
|-----------|------------|
| pour voir | les jours  |
| suivants  |            |

| 8                         |
|---------------------------|
| [ical] ·                  |
| 22 23 24 25 26            |
| juin                      |
| en, 15 Février            |
|                           |
| EVG                       |
| 1 ED A                    |
| 110                       |
|                           |
| Sport                     |
| BURY                      |
| TEDA                      |
|                           |
|                           |
|                           |
| Educ musicale             |
| 1 ED A                    |
|                           |
|                           |
| sychomot : prat<br>THOMAS |
| 1 ED A                    |
|                           |
|                           |
|                           |

Le mode « planning » (surtout utile pour l'affichage de plusieurs semaines en même temps)

| 1  | ñ          | Co          | urs Pro                  | motions                      |                 |                                    |                                             |                   |                            |                                    |                  |                                   |                   |                           |          |                                      |                                |                   |                             |                            |              |                                  |  |
|----|------------|-------------|--------------------------|------------------------------|-----------------|------------------------------------|---------------------------------------------|-------------------|----------------------------|------------------------------------|------------------|-----------------------------------|-------------------|---------------------------|----------|--------------------------------------|--------------------------------|-------------------|-----------------------------|----------------------------|--------------|----------------------------------|--|
| 1  | Em         | ploi d      | iu temps                 |                              |                 |                                    |                                             |                   |                            |                                    |                  |                                   |                   |                           |          |                                      |                                |                   |                             |                            |              |                                  |  |
| er | ı plaı     | nning       | - 1                      |                              |                 | Ŧ                                  |                                             |                   |                            |                                    |                  |                                   |                   |                           |          |                                      |                                |                   |                             |                            |              | •                                |  |
|    | 37         | 38<br>sept. | 39 40                    | 41 42 43<br>oct.             | 44              | 45 46<br>nov.                      | <u>47 48 49 50</u>                          | <u>51</u><br>déc. | 52 1                       | 2 3 4<br>jan.                      |                  | 6 Z 8<br>fév.                     | 2                 | <u>10</u> <u>11</u><br>ma | 1<br>ars | 12 13 14                             | 15 16 <u>17</u><br>avril       | <u>18</u>         | 19 20 21<br>mai             | 22 23                      | 24 2<br>juin | 26                               |  |
|    | 08         | h00         |                          |                              | lundi           |                                    | 18h00                                       | 08h00             |                            |                                    | mardi            |                                   | 18h00             |                           |          | 8h00                                 |                                | mercred           | i                           | 1                          | 3h00 0       | 08h00                            |  |
|    | 0          | 3h30<br>190 | 09h30 10<br>h00 10h00    | h30 11h30 12h<br>11h00 12h00 | 30 13h<br>13h00 | 30 14h30 15<br>14h00 15h00         | 5h30 16h30 17h30<br>) 16h00 17h00           | 08h30<br>09       | 09h30 10<br>h00 10h00      | 0h30 11h30 12l<br>) 11h00 12h00    | 130 131<br>13h00 | h30 14h30 15i<br>14h00 15h00      | 130 16h3<br>16h00 | 0 17h30<br>17h00          | 80       | 8h30 09h30 1<br>09h00 10h0           | 0h30 11h30 12<br>0 11h00 12h00 | 2h30 13h<br>13h00 | 30 14h30 15h<br>14h00 15h00 | 30 16h30 17<br>16h00 17h00 | 'h30 0       | 09h00 1                          |  |
| e  |            |             | OGS<br>PLUMIER<br>1 ED A | ACPE<br>SPAUWEN<br>1 ED A    |                 | Psycho déve<br>HENROTAY<br>1 ED A  | encontre profs-étudia<br>Educ B1<br>Educ B2 |                   | Droit<br>PLUMIER<br>1 ED A | Psycho dével<br>HÉNROTAY<br>1 ED A |                  | Expr écrite<br>SERAFINI<br>1 ED A |                   |                           |          | Didactique<br>BARTHOLOME<br>1 ED A   | MLE<br>MARIQUE<br>1 ED A       |                   | OGS<br>PLUMIER<br>1 ED A    | API<br>MONTULET<br>1 ED A  |              | Psychomot : THOMAS<br>1 ED A     |  |
| 7  |            | Ι           | OGS<br>PLUMIER<br>1 ED A | ACPE<br>SPAUWEN<br>1 ED A    |                 | Psycho dével<br>HENROTAY<br>1 ED A | Psychomot : théo<br>THOMAS<br>1 ED A        |                   | Droit<br>PLUMIER<br>1 ED A | Educ plastique<br>COLLET<br>1 ED A |                  | Expr écrite<br>SERAFINI<br>1 ED A |                   |                           |          | Psychomot : théo<br>THOMAS<br>1 ED A | MLE<br>MARIQUE<br>1 ED A       |                   | OGS<br>PLUMIER<br>1 ED A    | API<br>MONTULET<br>1 ED A  |              | Didactique<br>BARTHOLO<br>1 ED A |  |
| 8  |            |             | OGS<br>PLUMIER<br>1 ED A | ACPE<br>SPAUWEN<br>1 ED A    |                 | Psycho dével<br>HENROTAY<br>1 ED A | Psychomot : théo<br>THOMAS<br>1 ED A        |                   | Droit<br>PLUMIER<br>1 ED A | Psycho dével<br>HENROTAY<br>1 ED A |                  | Expr écrite<br>SERAFINI<br>1 ED A |                   |                           |          | Didactique<br>BARTHOLOME<br>1 ED A   | MLE<br>MARIQUE<br>1 ED A       |                   | OGS<br>PLUMIER<br>1 ED A    | API<br>MONTULET<br>1 ED A  |              | Educ music<br>MASSET<br>1 ED A   |  |
|    | <b>1</b> 1 |             |                          |                              |                 |                                    |                                             |                   |                            |                                    |                  |                                   |                   |                           |          |                                      |                                |                   |                             |                            |              | •                                |  |

#### Cliquez sur l'engrenage <

0

Ö.

ical 🚆

août

juil.

sept.

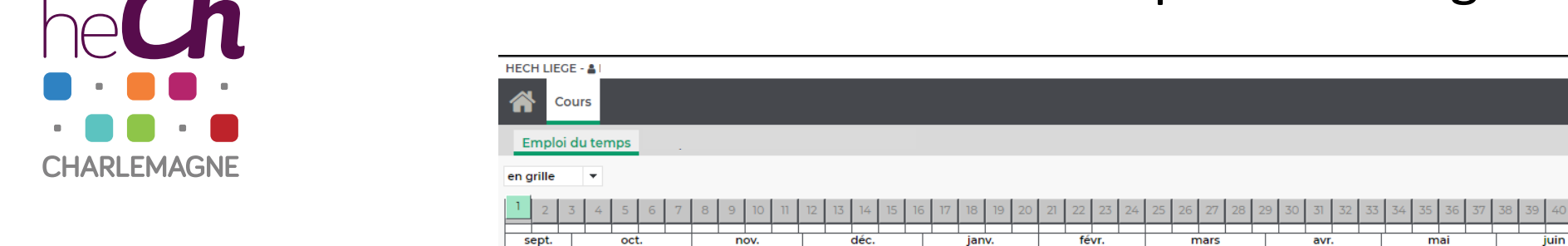

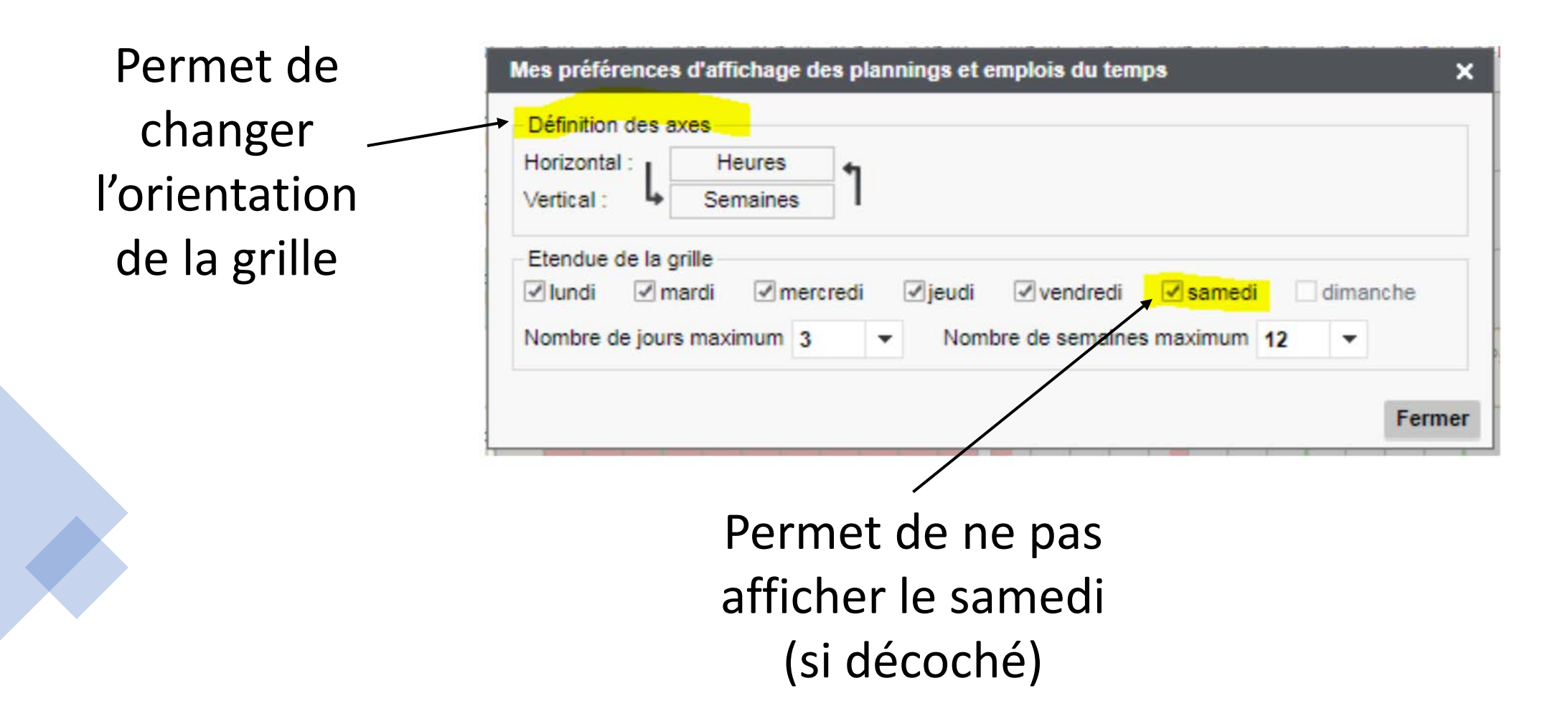

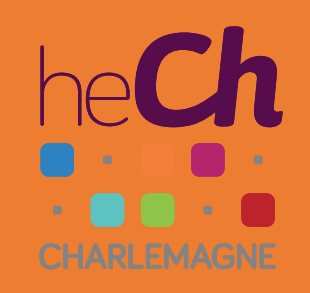

Consulter l'horaire de n'importe quelle classe

H LIEGE - 🛔

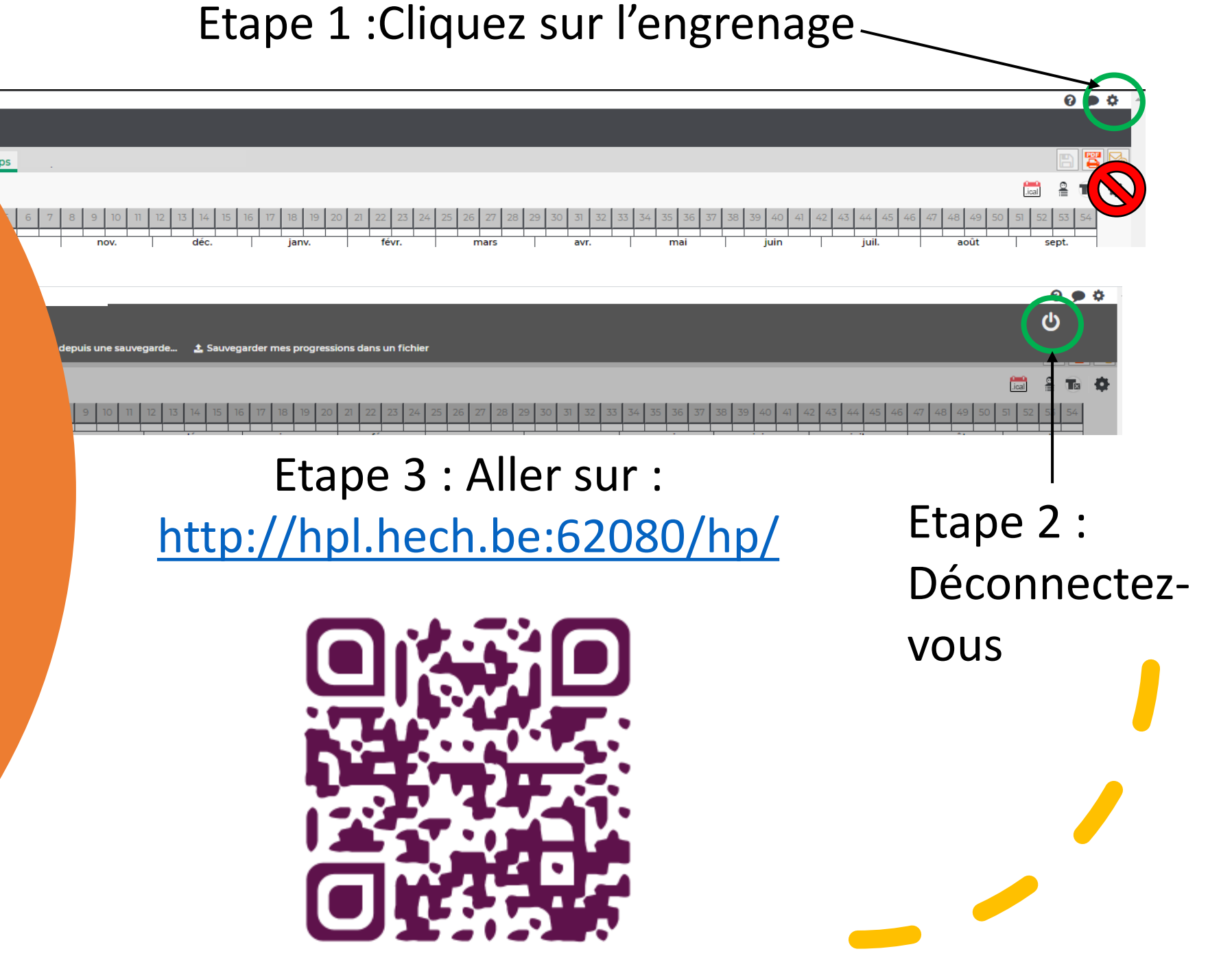

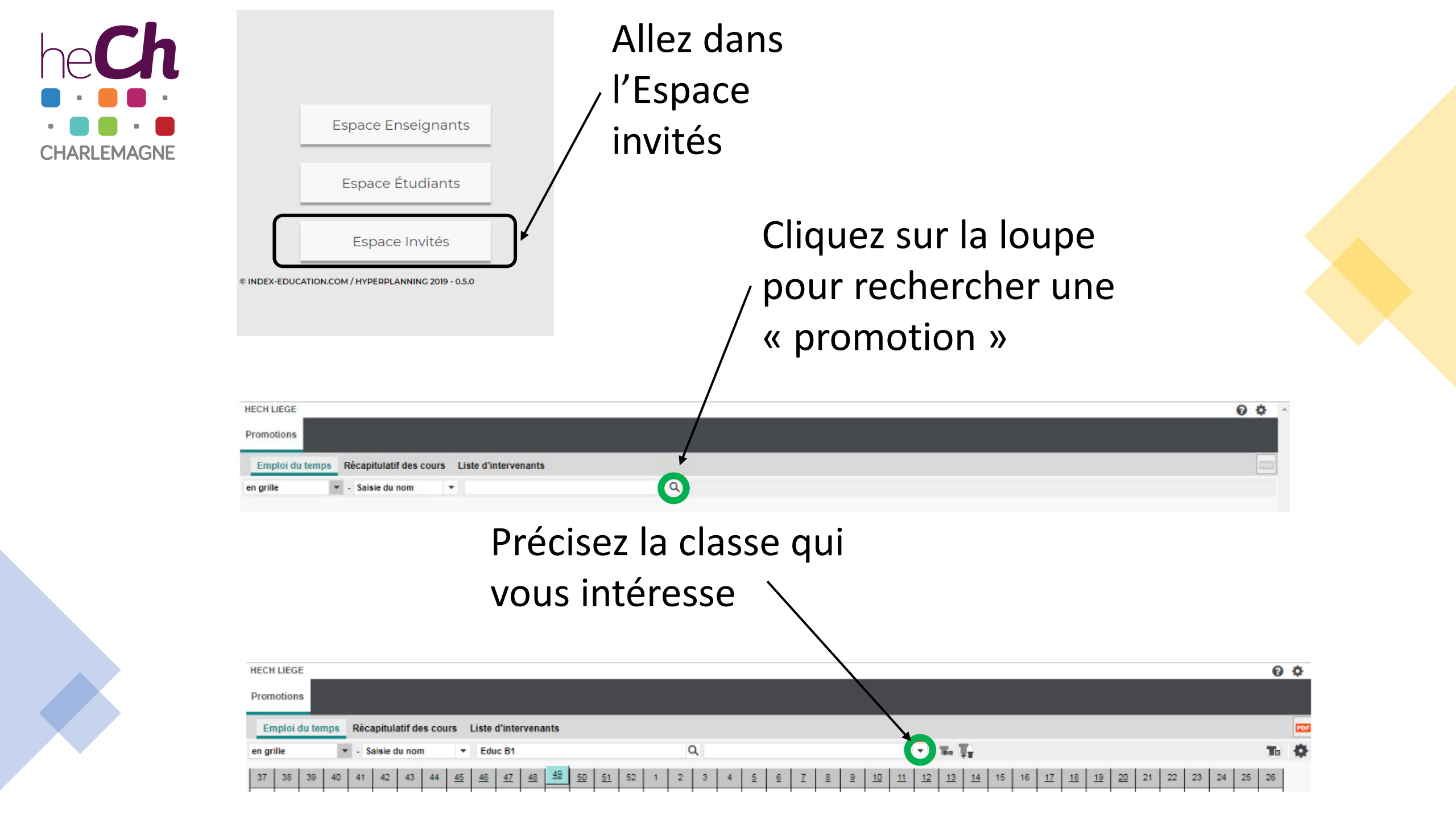

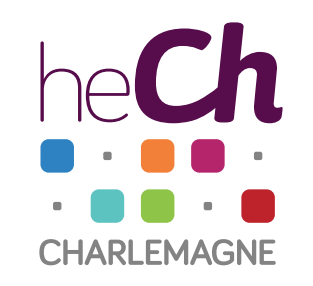

Comme pour votre propre horaire, l'affichage peut être « en grille » ou « en planning » et il est possible de sélectionner plusieurs semaines.

Certains cours se donnent en sous-groupes ou en promotion complète. Pour afficher les informations relatives, il faut cliquer sur ces trois icônes

| Emploi du temps Récapitulatif des cours Cours annulés Étudiants |                                       |    |    |           |    |    |    |           |    |    |    |             |    |    |    |     |    |   |   |   |          |   |          |   |           | E  | POP       | 6         |           |    |    |           |           |           |           |    |    |    |    |    |    |  |
|-----------------------------------------------------------------|---------------------------------------|----|----|-----------|----|----|----|-----------|----|----|----|-------------|----|----|----|-----|----|---|---|---|----------|---|----------|---|-----------|----|-----------|-----------|-----------|----|----|-----------|-----------|-----------|-----------|----|----|----|----|----|----|--|
| en (                                                            | en grille 🔻 - Saisie du nom 🔻 Educ B2 |    |    |           |    |    |    |           |    |    |    | Q. 2 ED A 🗸 |    |    |    |     |    |   |   |   | T 1      | 6 |          |   |           |    |           |           |           |    |    |           | Q         |           | •         |    |    |    |    |    |    |  |
| 37                                                              | 38                                    | 39 | 40 | 41        | 42 | 43 | 44 | <u>45</u> | 46 | 47 | 48 | 49          | 50 | 51 | 52 | 1   | 2  | 3 | 4 | 5 | <u>6</u> | Z | <u>8</u> | 8 | <u>10</u> | 11 | <u>12</u> | <u>13</u> | <u>14</u> | 15 | 16 | <u>17</u> | <u>18</u> | <u>19</u> | <u>20</u> | 21 | 22 | 23 | 24 | 25 | 26 |  |
| sept. oct. nov.                                                 |                                       |    |    | déc. jan. |    |    |    |           |    |    |    | fév.        |    |    |    | mar | rs |   |   | a | vril     |   |          |   | mai       |    |           |           | jui       | n  |    |           |           |           |           |    |    |    |    |    |    |  |

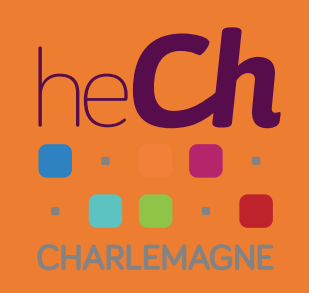

#### Modifications d'horaire

Il arrive que des modifications soient apportées à l'horaire. Consultez régulièrement Hyperplanning.

En cas de modification de l'horaire d'une classe vous concernant, une notification vous sera systématiquement envoyée par mail sur votre adresse institutionnelle (@student.hech.be). Il est donc possible que vous receviez une notification concernant une activité dont vous êtes dispensé.e.